Pierakstīšanās CANVA Education versijā.

Lai ielogotos ar @ Siguldas novada pašvaldības domeinu:

1) Atveram Canva.com un izvēlamies Log in

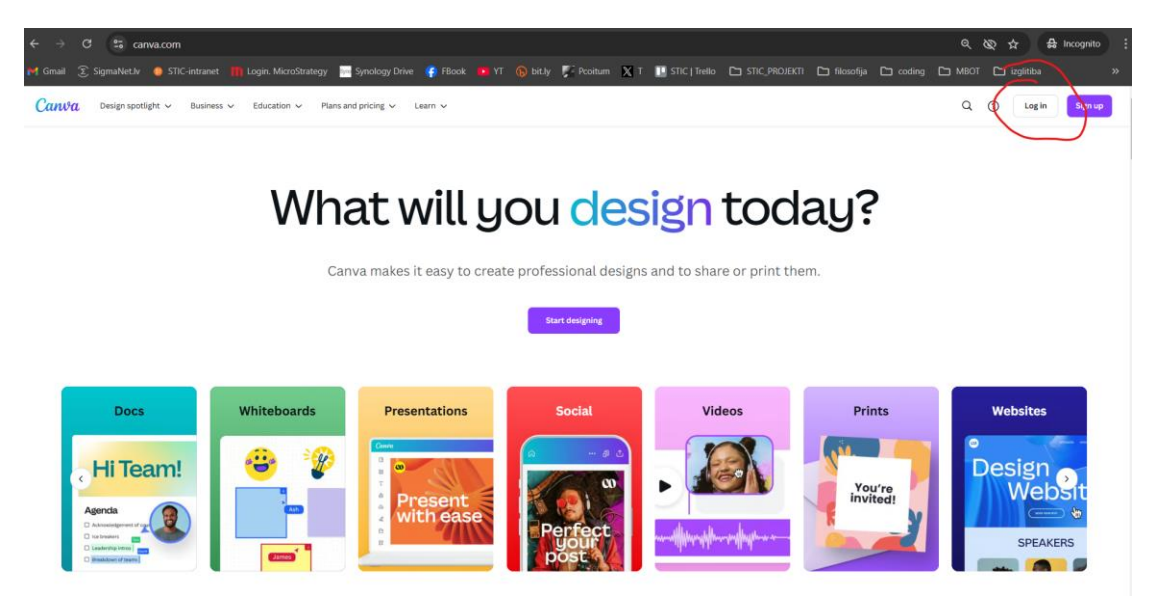

2) Iznirstošajā logā izvēlamies "Sign up with your work email" ("Pierakstīties ar darba epastu")

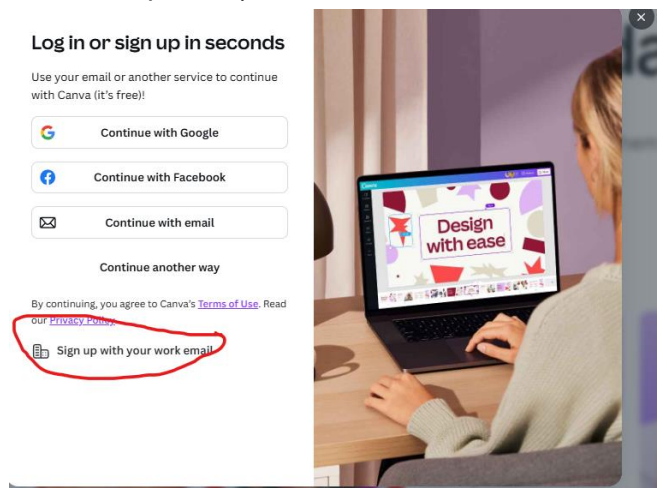

3) levadam lietotājvārdu ar autorizētajiem domeiniem (skatīt epastu):

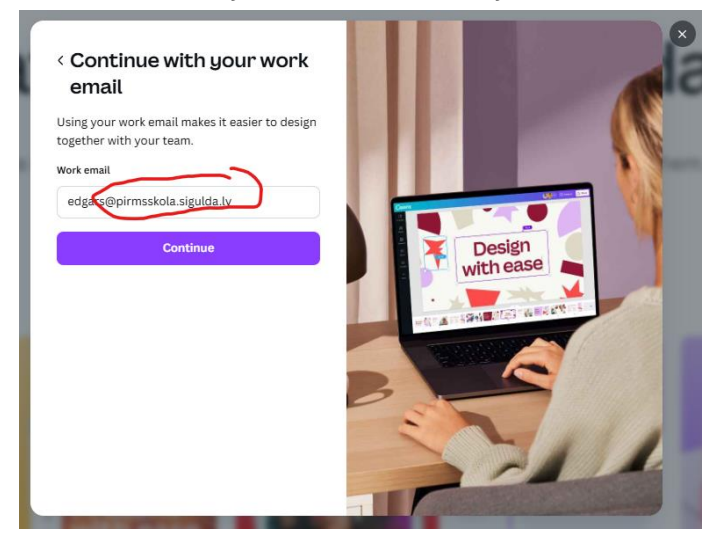

4) Obligāti izvēlamies "Log in with SSO" (Pierakstīšanās ar SSO):

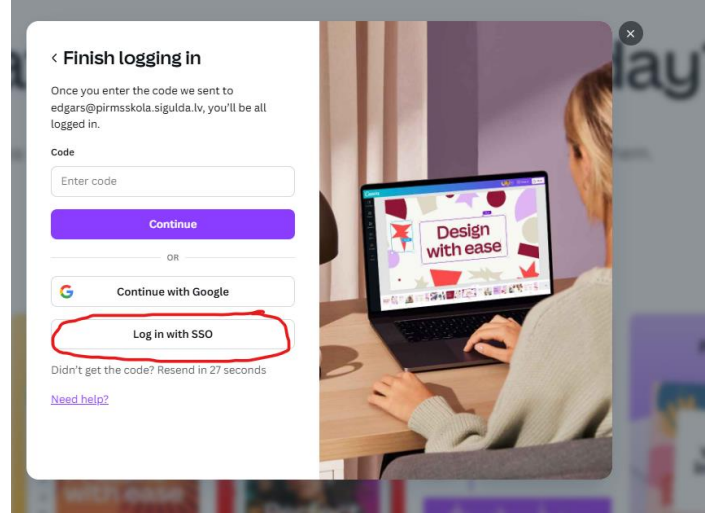

5) Atvērsies SSO Azure Entra autentifikācija – kurā jāievada atbilstošais lietotājvārds / parole:

| Sign in<br>Email, phone, or Skype |      |
|-----------------------------------|------|
|                                   |      |
|                                   |      |
|                                   | Next |
|                                   |      |

Pēc ielogošanās varam verificēt lietotāja kontu – katram lietotājam ir 2 darba vides – individuālā (Personal) un iestādes Education licences Canva profils.

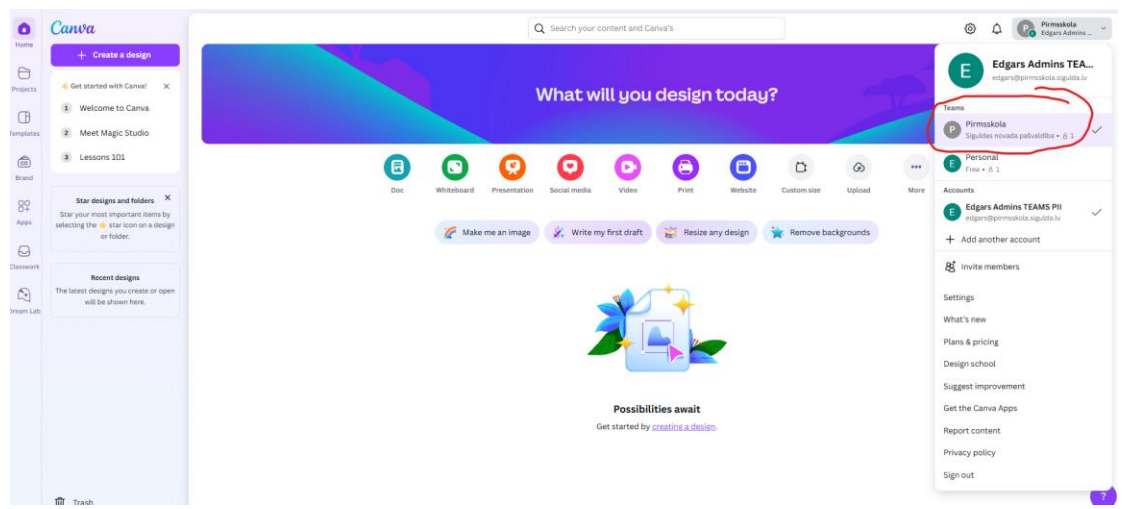